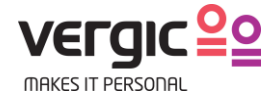

# **Release notes – WebRTC video**

Document ID: Vergic Engage – WebRTC video release notes

Date: 2017-11-06

Last edited: 2017-11-15

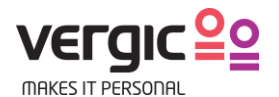

# **Release notes – WebRTC video**

## 1 Introduction

This document contains release notes for Vergic Engage WebRTC video chat module. The intended reader of this document are customers and partners working with Vergic Engage platform.

The Vergic Engage WebRTC solution supports video and voice through a standardized browser-based method of connecting to web cameras and microphones and where peer to peer connections improves latency and reduces bottlenecks.

More information about WebRTC and the technology can be found here, <u>https://en.wikipedia.org/wiki/WebRTC</u>.

## 2 Summary

The Vergic Engage Video chat module is seamlessly integrated with the Vergic Engage agent and visitor user interface meaning the following functionality is available as standard:

- Plug-in free technology for video as well as co-browsing and document sharing
- Possibility to switch between communication channels, from voice (telephone) to video and/or chat through Phone2co-browse, from chat to video and/or voice etc. Channels are interchangeable and possible to combine
- Integrated co-browsing and collaboration tools meaning that the agent and visitor can collaborate on web forms, help navigate and/or follow the visitor on the web page
- WebRTC is a per account feature and it can be disabled
- Video/voice interaction is always initiated by the agent

Among the large web browsers WebRTC is currently supported by Chrome, Firefox, Safari and Microsoft Edge. The support includes Desktop, Tablet and Mobile devices.

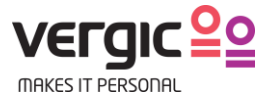

## 3 User guide

#### 3.1 Agent

#### 3.1.1 Initiate a session

If WebRTC is enabled on the account the video icon is shown. The agent can only initiate one video chat session and there is nothing preventing the agent from changing active video chat session to another dialog at any time.

Clicking the button will initiate a video chat session. This session can run in parallel with a co-browse and text chat/telephone session.

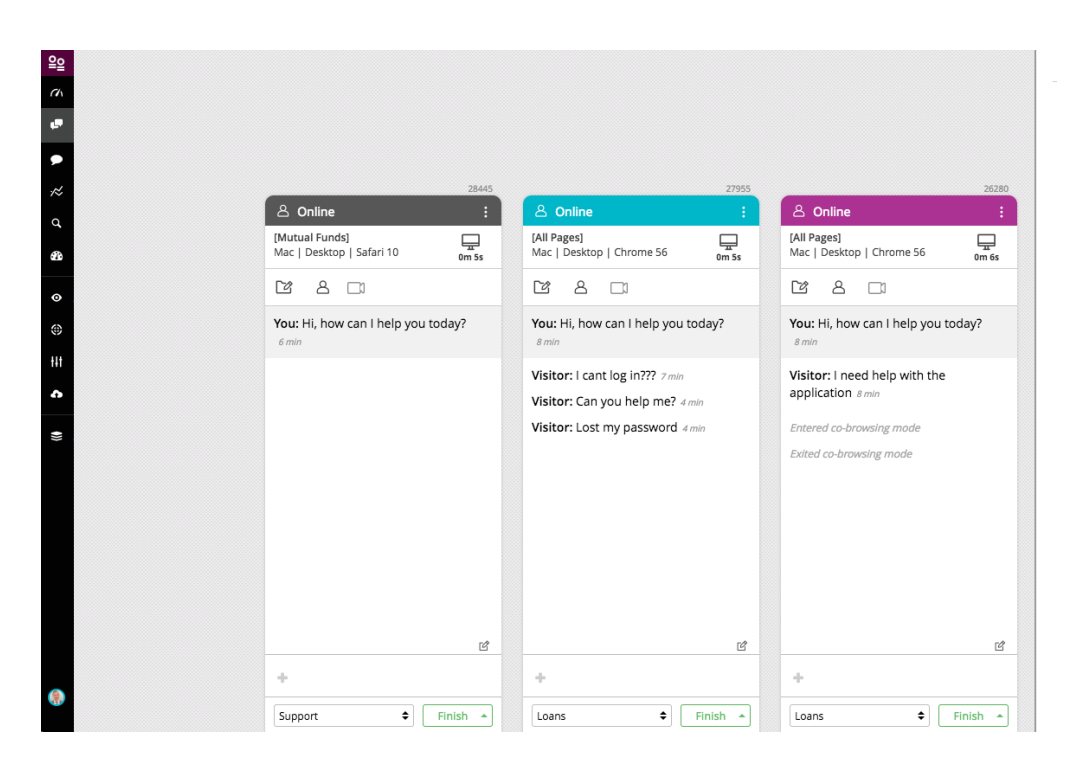

Default the browser will ask the agent for permission to use the camera and microphone. The agent can allow Vergic Engage to always use these resources. Immediately after the session will load.

The default browser setting will also ask the customer for camera access in the same way.

#### 3.1.2 View modes in an on-going session

Below an on-going WebRTC video session is shown (agent view). The video toolbar holds functionality to toggle the camera and microphone on/off. The video window can also be toggled to different modes. The WebRTC solution has three modes:

- Default The video window is attached to the dialog panel. Hovering the agent view will increase its size
- Floating window The window is detached from the dialog panel and the agent can position the window
- Full screen The video window is maximized into full screen mode

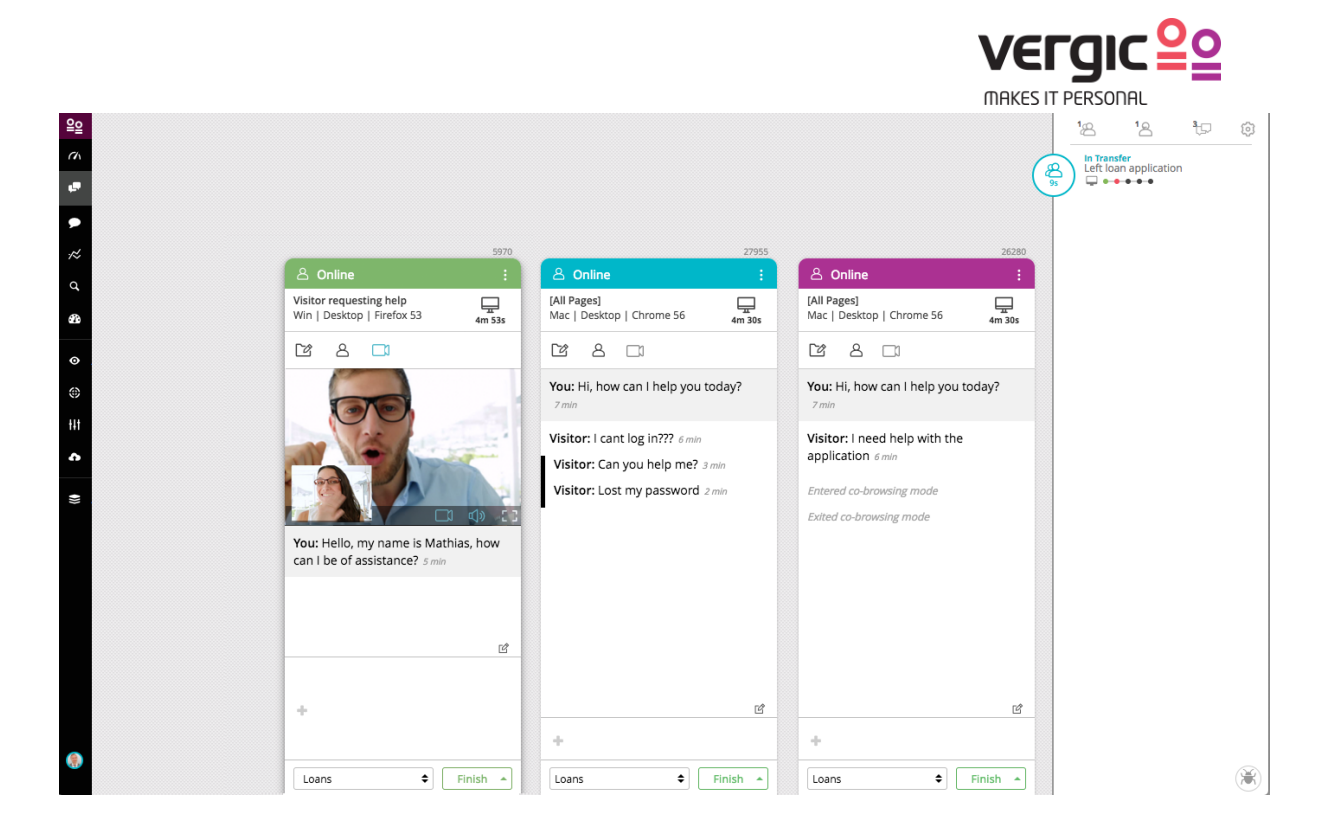

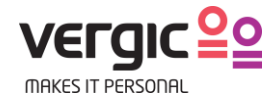

### 3.2 Customer

Below the customer user interface is shown. The customer also has the ability to toggle different views:

- Default The video window is attached to the dialog panel. Hoovering the agent view will increase its size
- Floating window The window is detached from the dialog panel and the agent can position the window
- Full screen The video window is maximized into full screen mode

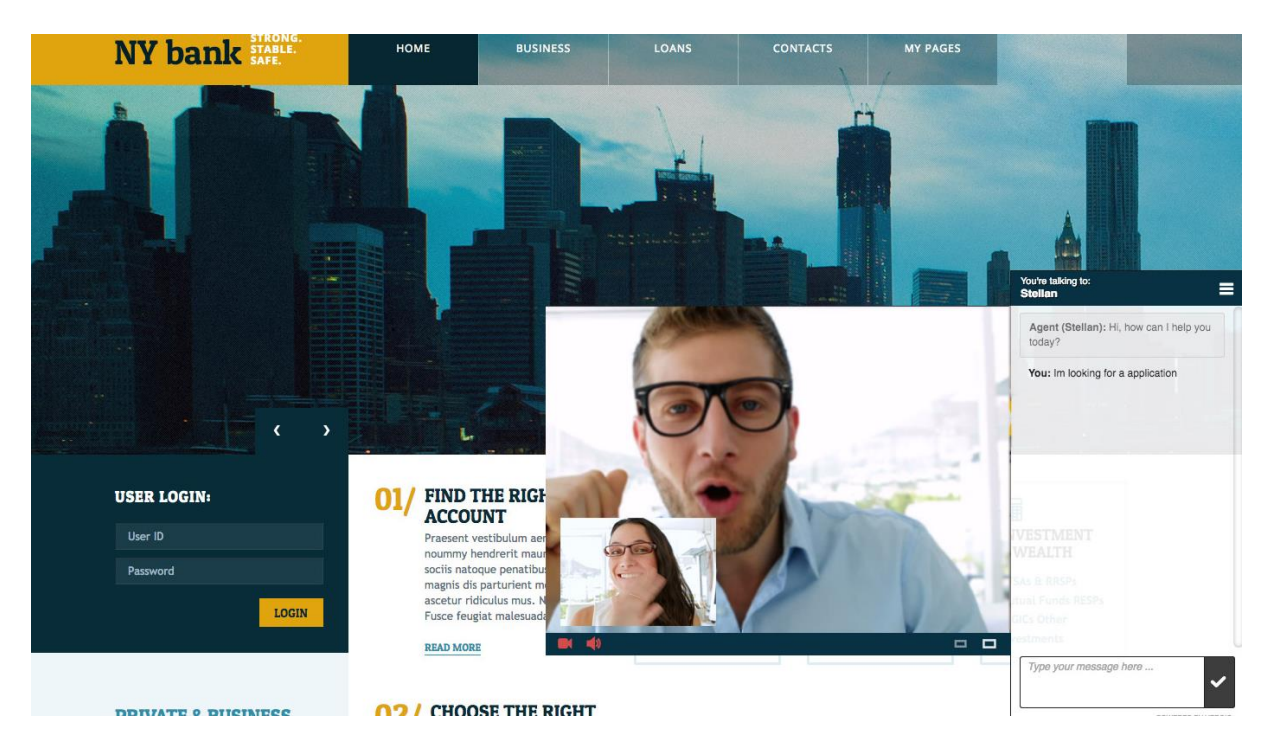

### 3.3 Online training video

The online training video includes a chapter on video chat, <a href="https://vimeo.com/album/4522661/video/212248342#t=17:13">https://vimeo.com/album/4522661/video/212248342#t=17:13</a>.